# 補習校クラウドサービスの使い方

### ~保護者個人所有PC編~

シアトル日本語補習学校 IT チーム 2020/10/2 V4

本校学校業務支援 クラウドサービスに ついて クラウド上に右図のよう にいろいろな情報をアッ プロードして、目的に応 じて共有できます。 本校のアカウント所有者 なら24時間いつでもア クセスして利用すること ができます。

オンライン授業だけでな く、学校全体の様々な サービスの効率化に活 用できます。

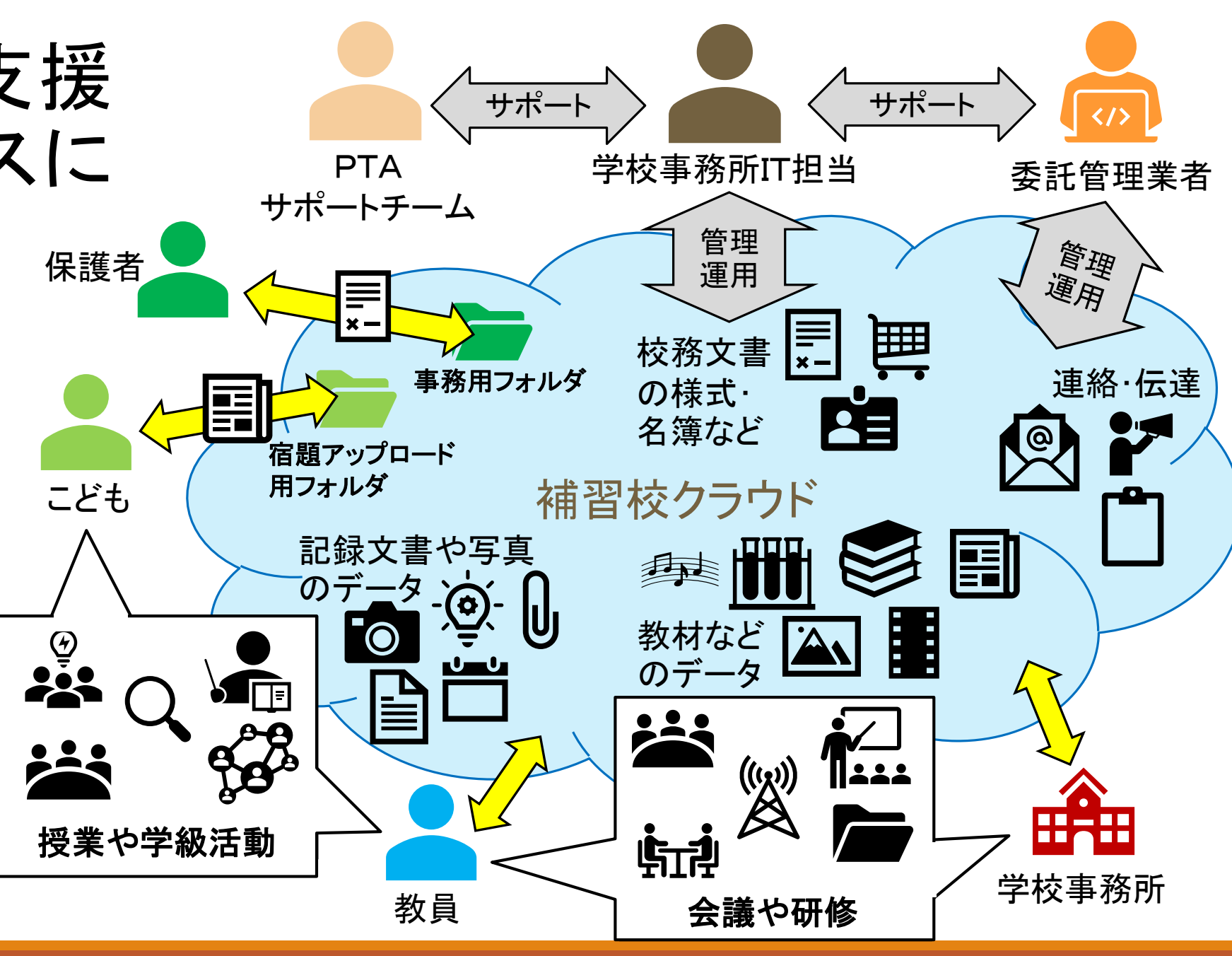

生徒のメールアドレス

生徒のユーザーアカウントは下記のメールアドレスの形式で表されます。 初回パスワードとともに別便にて送付されています。

名前.苗字@st.seattlejschool.org 補習校ドメイン

例: taro.yamada@st.seattlejschool.org

このメールアドレスでサインインすることによって、以下の製品・サービスが利用できます。

• Microsoft Office 365 (Exchange, Teams, SharePoint, OneDrive for Business, Excel or Word on Web)

A) プロファイル追加

#### 新版のEdgeをお使いであればプロファイルを作成します

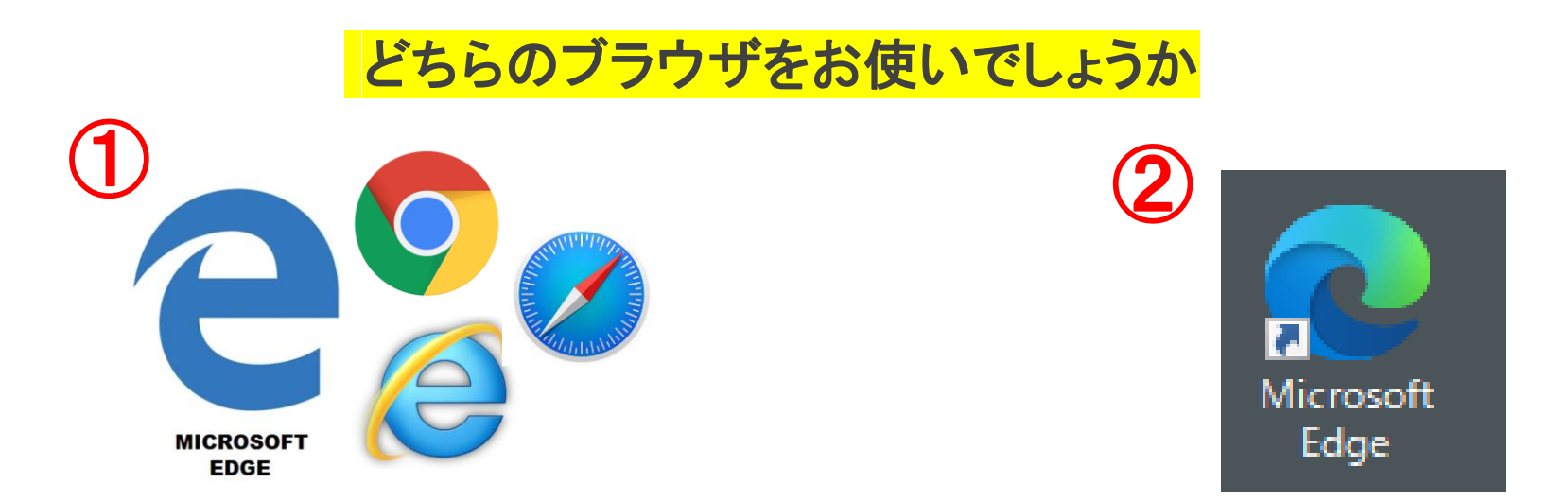

①の旧版Edgeもしくはその他のブラウザをお使いの方は、P25までご移動下さい ②の新版Edgeをお使いの方は、そのまま読み進めてください

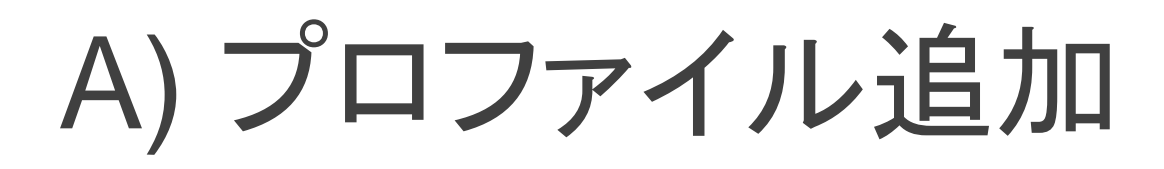

#### Microsoft Edgeを起動します。

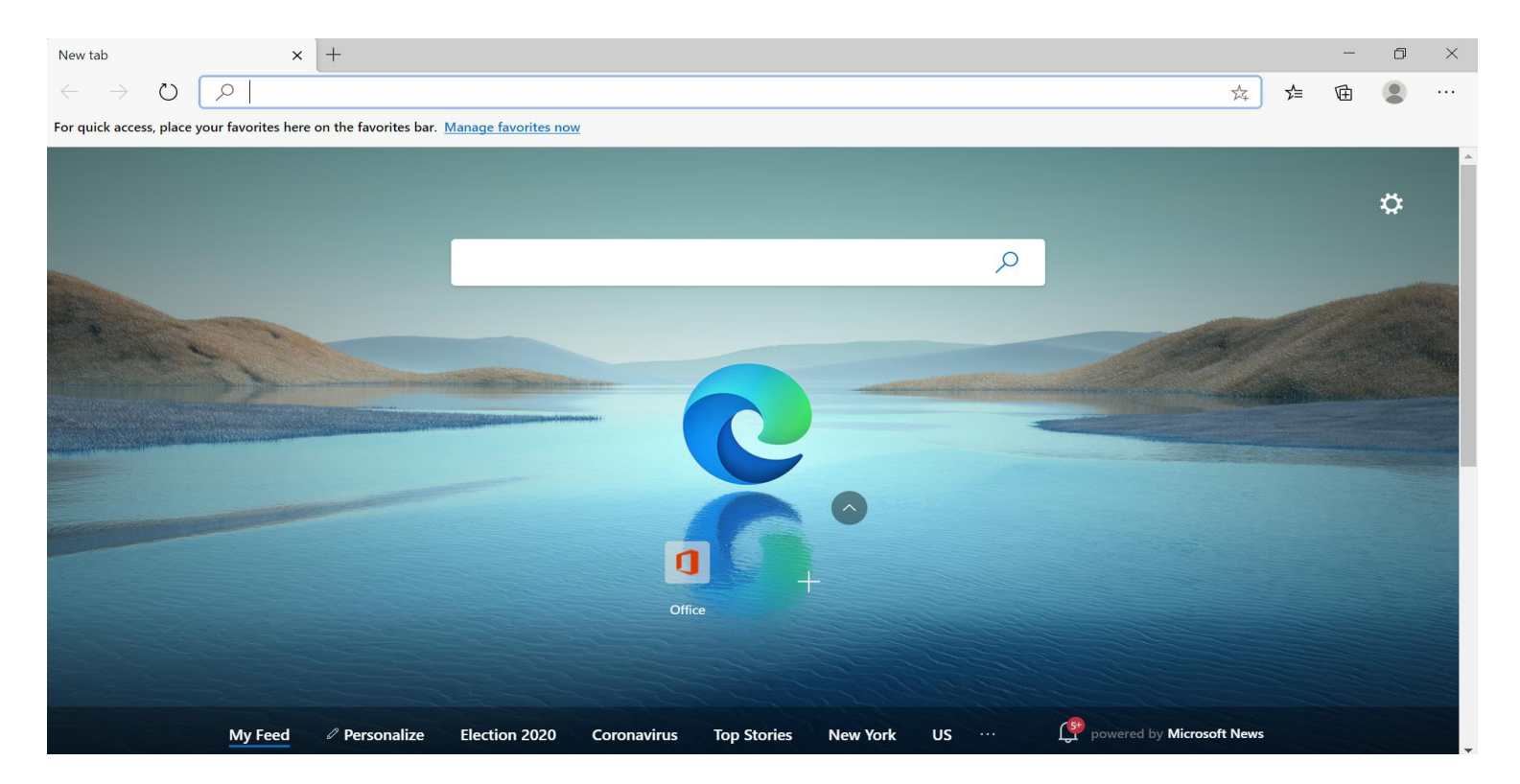

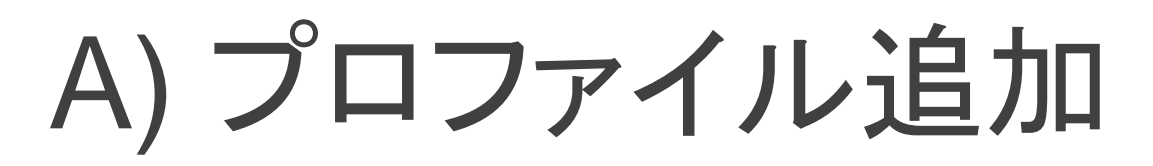

#### 画面右上のアイコンをクリックし、[Add profile]を選択します。

|   | ☆ 烽 🛱 💽 ・                                          |        |
|---|----------------------------------------------------|--------|
|   | Profile 4                                          | 「 クリック |
|   | Sign in to sync your browsing data across devices. |        |
|   | Sign in<br>Manage profile settings                 |        |
|   | Profile 1                                          |        |
|   | Profile 2                                          |        |
| - | Work<br>peter@onmultinet.onmicrosoft.com           |        |
|   | Work 2<br>test.acct@st.seattlejschool.org          |        |
|   | R Browse as guest                                  |        |
|   | + Add profile                                      | クリック   |
|   |                                                    |        |

#### [Add]をクリックします。

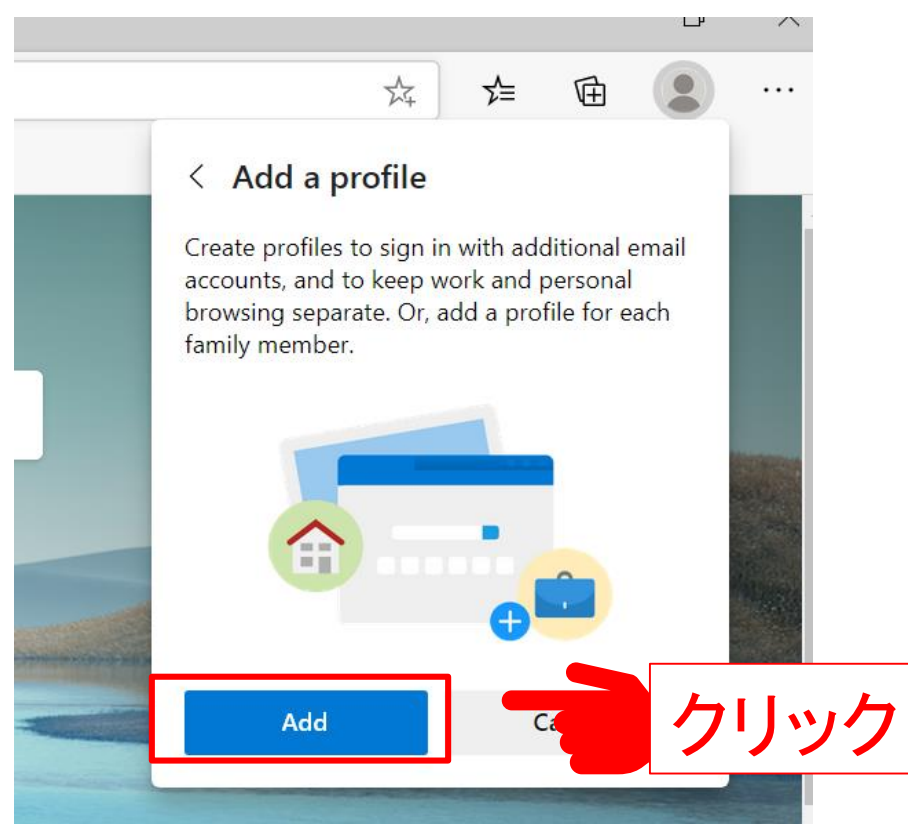

A) プロファイル追加

#### [Sign in to sync data]をクリックします。

See your favorites, passwords and more on any device

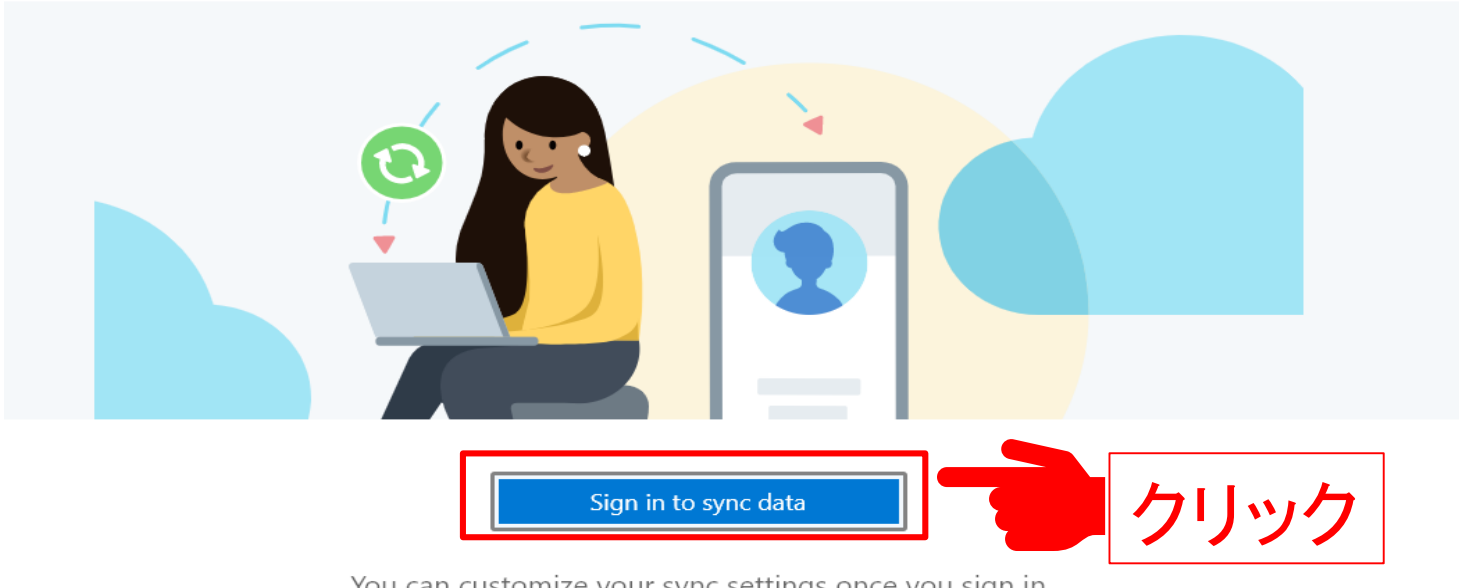

You can customize your sync settings once you sign in

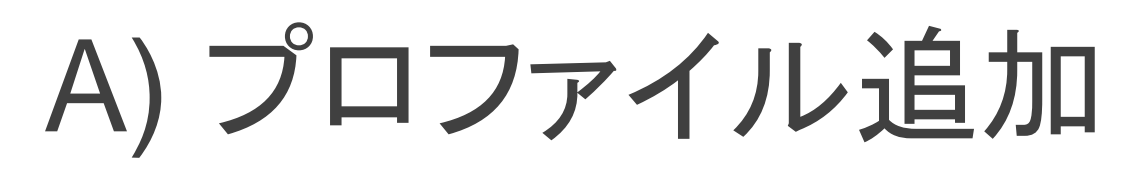

[Work or school account]を選択し、[Continue]をクリックします。

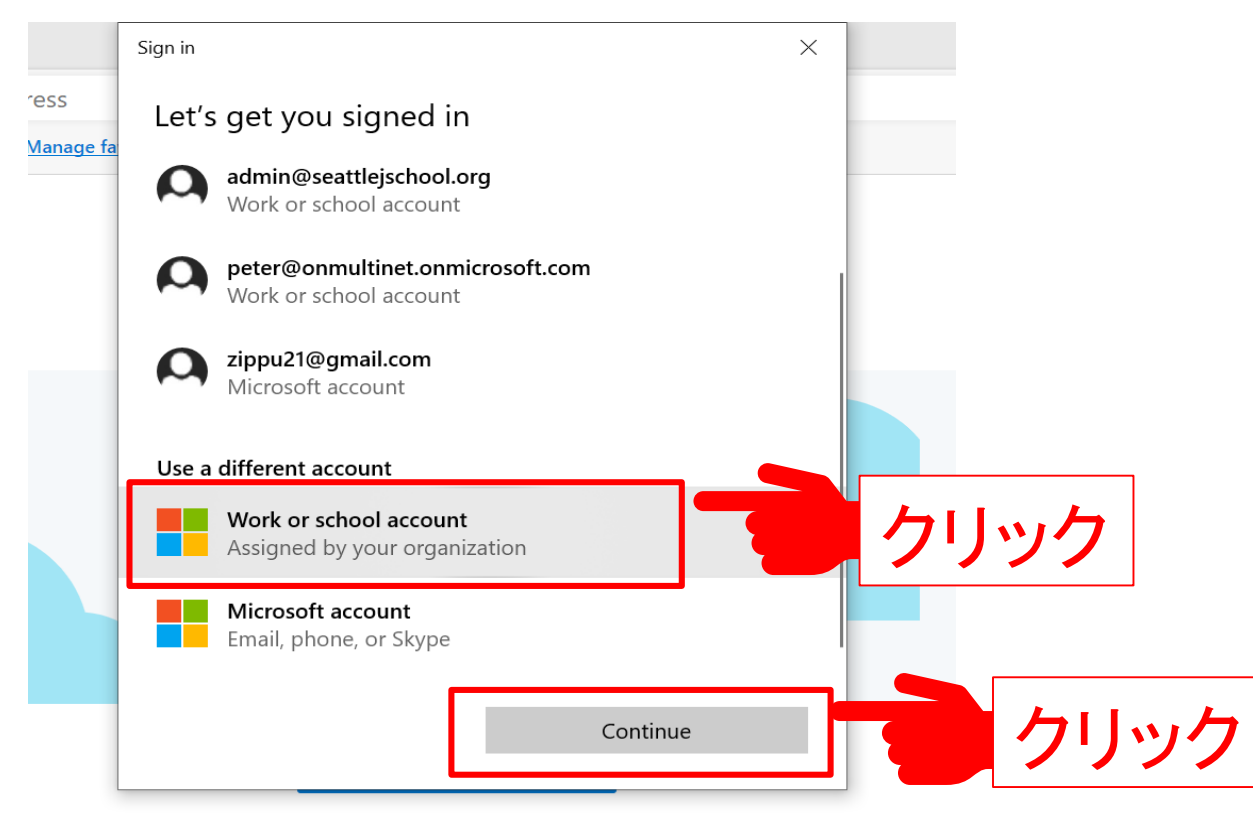

A) プロファイル追加

#### 補習校の新メールアドレスを入力します。

| Microsoft                     |                                    |
|-------------------------------|------------------------------------|
| Sign in                       |                                    |
| Email, phone, or Skype        |                                    |
| No account? Create one!       | jøj/user.name@st.seattiejschool.or |
| Sign in with a security key ⑦ |                                    |
| Sign-in options               |                                    |
|                               |                                    |

A) プロファイル追加 パスワードを入力します。 Microsoft ← peter.multinet@st.seattlejschool.org Enter password 初期パスワード Password Forgot my password クリック Sign in

#### 初期パスワードは使い捨てなので、 新しいパスワードを登録します。

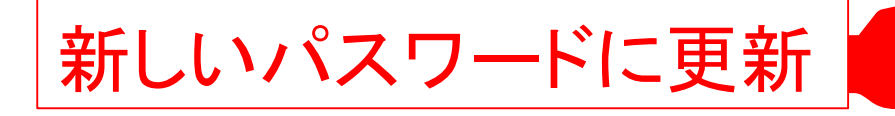

Microsoft

peter.multinet@st.seattlejschool.org

#### Update your password

You need to update your password because this is the first time you are signing in, or because your password has expired.

Current password

New password

Confirm password

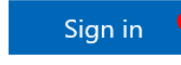

クリック

続いて、保護者の連絡先情報の登 録を行います。

(こちらの情報を登録頂くことで、パ スワードを忘れた時に代わりにこ ちらの情報でログイン頂くことがで きます)

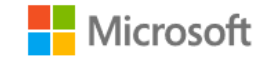

peter.multinet@st.seattlejschool.org

#### More information required

Your organization needs more information to keep your account secure

Use a different account

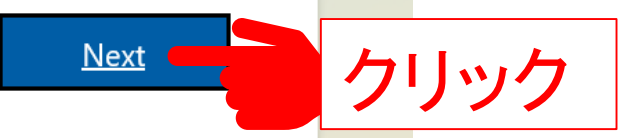

#### 電話番号の登録のために下記赤枠内の[Set it up now]をクリックします。

peter.multinet@st.seattlejschool.org | ?

#### don't lose access to your account!

To make sure you can reset your password, we need to collect some info so we can verify who you are. We won't use this to spam you - just to keep your account more secure. You'll need to set up at least 1 of the options below.

U Authentication Phone is not configured Set it up now

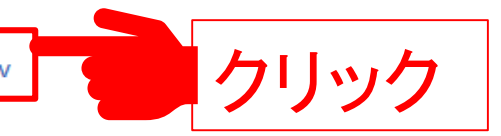

U Authentication Email is not configured. Set it up now

finish

Microsoft

cancel

#### 保護者の携帯電話番号を入力し、[text me]をクリックします ※固定電話でSMSを受信できない方は代わりに[call me」をクリックして下さい

| Microsoft                                            |              |
|------------------------------------------------------|--------------|
|                                                      |              |
| don't lose access to your account!                   |              |
| Plassa varify your authentication phone number below |              |
| Authentication phone                                 |              |
| United States (+1)                                   |              |
| 212-660-7022                                         | ■保護者の携帯電話の番号 |
| text me                                              |              |
| [text me]                                            | こ クリック       |
|                                                      | _ / / / /    |

A) プロファイル追加

#### SNSに送られてきた確認コード(数字6桁)を入力します。

don't lose access to your account!

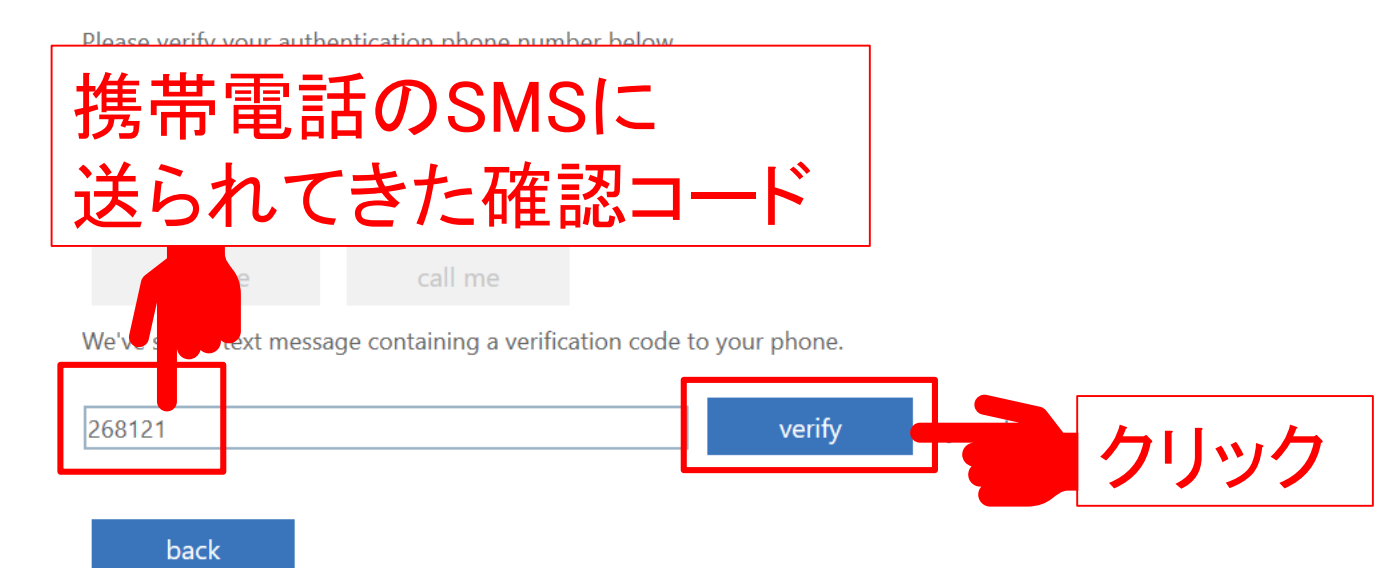

16

#### 電話番号が登録されたことを確認し、下の[Set it up now]をクリックします <mark>※[Finish]はまだ押さないようお願いします</mark>

#### don't lose access to your account!

Thanks! We'll use the info below to recover your account if you forget your password. Click "finish" to close this page.

Solution Authentication Phone is set to  $+1 \ 212 - 660 - 7022$ . Change

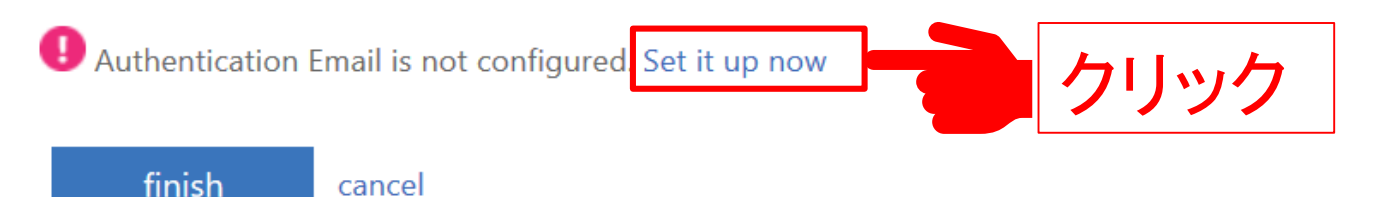

A) プロファイル追加

#### 保護者のメールアドレスを入力し、 [email me]をクリックします

| Microsoft                                                            |                                  |
|----------------------------------------------------------------------|----------------------------------|
| don't lose access to your accou                                      | nt!                              |
| Please verify your authentication email address below. Don't use you | ur primary work or school email. |
| Peter@multinet-usa.com                                               | 保護者のメールアドレス                      |
| back                                                                 |                                  |

A) プロファイル追加

#### 保護者のメールアドレスを入力し、 [email me]をクリックします

| Microsoft                                                            |                                  |
|----------------------------------------------------------------------|----------------------------------|
| don't lose access to your accour                                     | nt!                              |
| Please verify your authentication email address below. Don't use you | ır primary work or school email. |
| Peter@multinet-usa.com                                               | 保護者のメールアドレス                      |
| back                                                                 |                                  |

#### 電話番号とメールアドレスが両方登録されていることを確認し、[finish]をクリック。

#### don't lose access to your account!

Thanks! We'll use the info below to recover your account if you forget your password. Click "finish" to close this page.

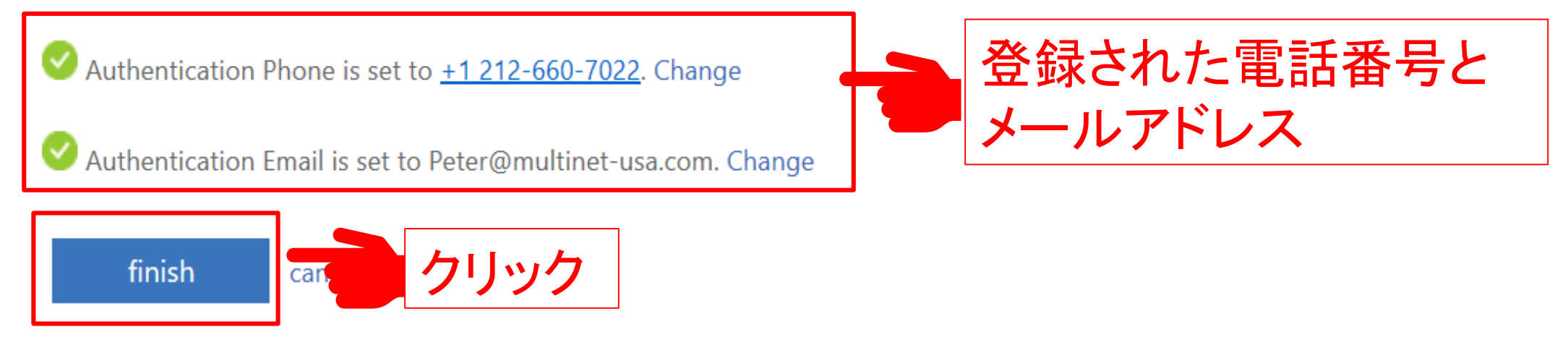

A) プロファイル追加

#### [Confirm]をクリックします。

See your favorites, passwords and more on any device

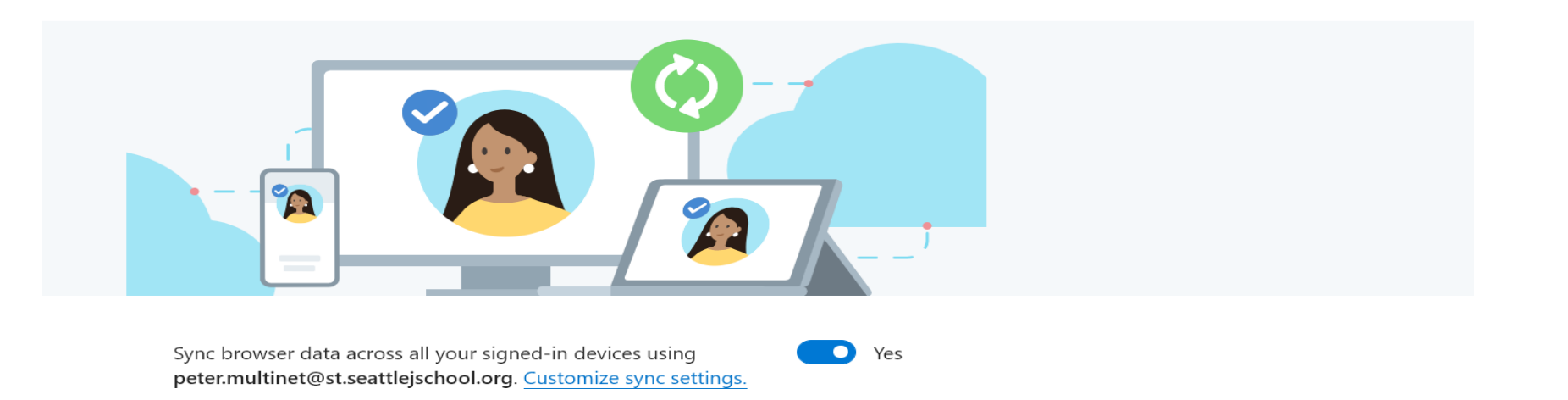

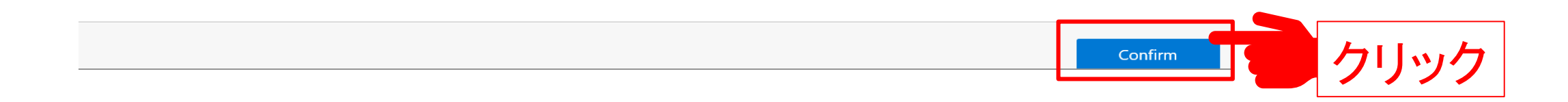

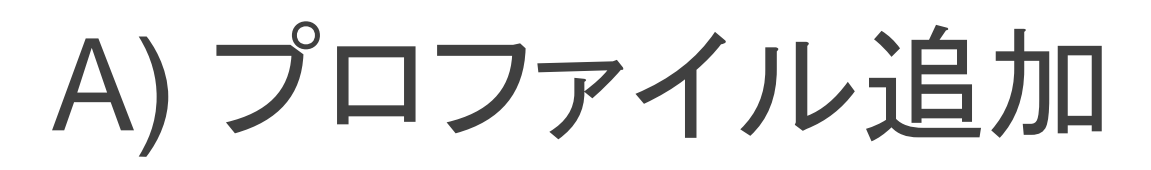

#### Microsoft Edgeの起動時の画面から、右上のアイコンをクリックします。

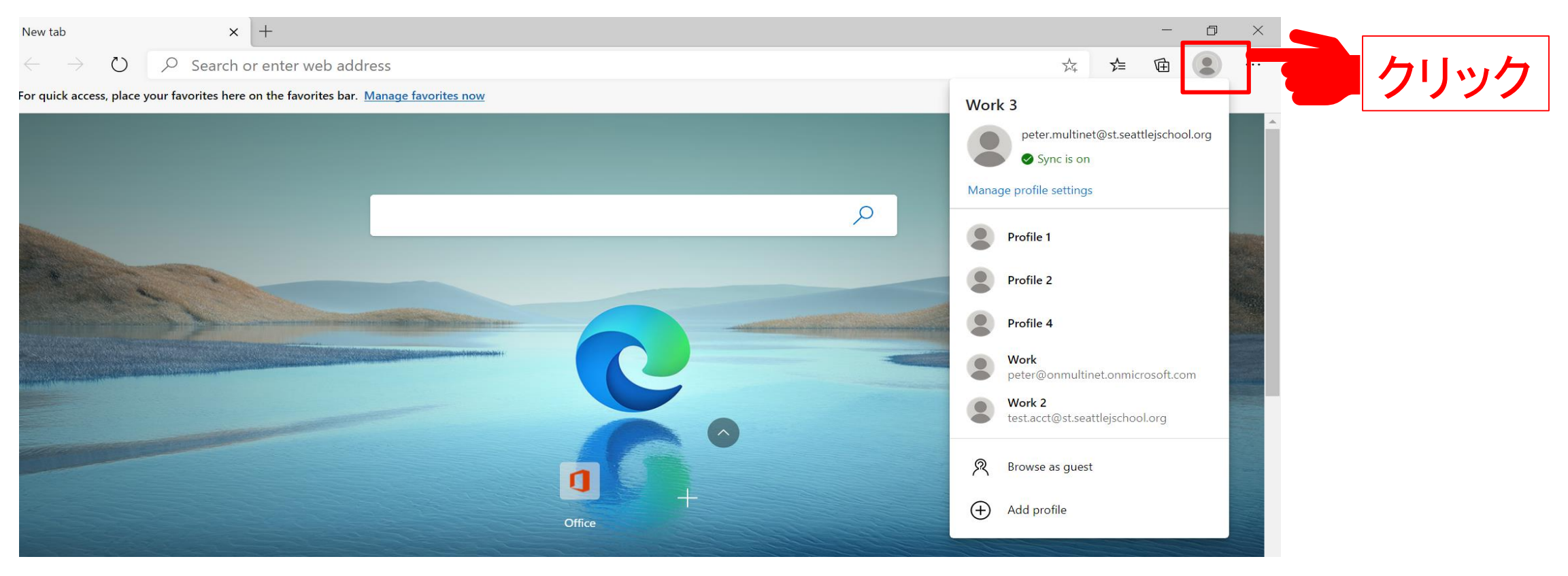

A) プロファイル追加

#### 新規プロファイルが追加されていることを確認。

|   |                                                                               |          | <u> </u>   | ٥      | × |          |
|---|-------------------------------------------------------------------------------|----------|------------|--------|---|----------|
|   | <u>\$</u>                                                                     | ∱≡       | Ē          |        |   |          |
| C | Work 3<br>peter.multine<br>Sync is on<br>Manage profile settings<br>Profile 1 | t@st.sea | ttlejschoo | ol.org |   | 新規プロファイル |

### 以上でA) プロファイル追加編は 完了です。

※ユーザーの方が設定をしている過程で なにかしらの問題が発生しても、その場合は 自己責任で解決をお願いいたします。

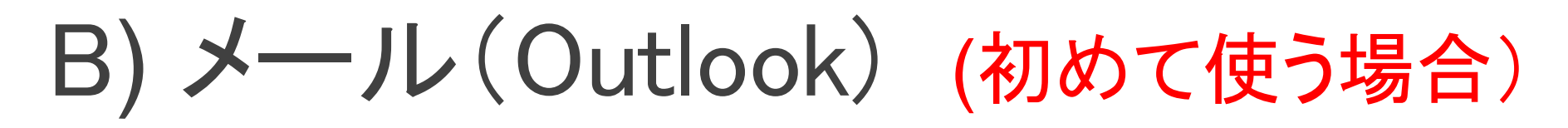

<u>outlook.com</u>をブラウザで開き、画面右上の[Sign In]からサインインします。 (最初に上記のリンクをクリックして入るようにお願いします)

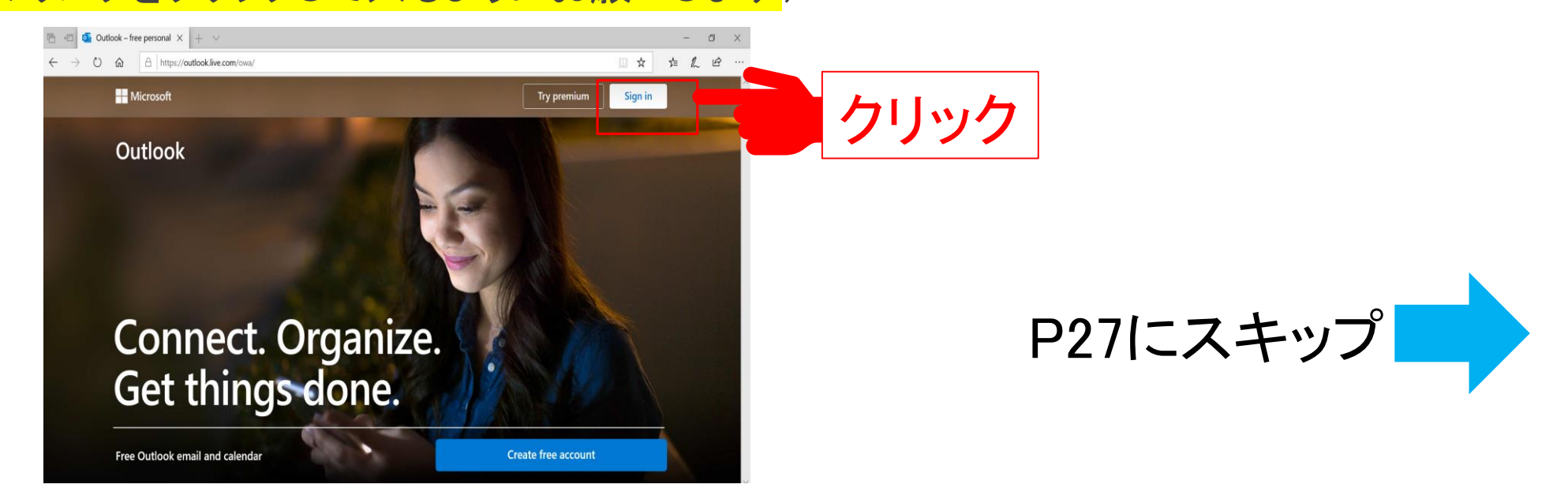

#### A)プロファイル追加の作業をお済みの場合、P38までスキップしてください

## B) メール(Outlook) (すでに使っている場合)

他のアカウントで既に入っている場合、一旦サインアウトします。

右上のユーザーアイコンを クリックし、[Sign out]をク リックします。

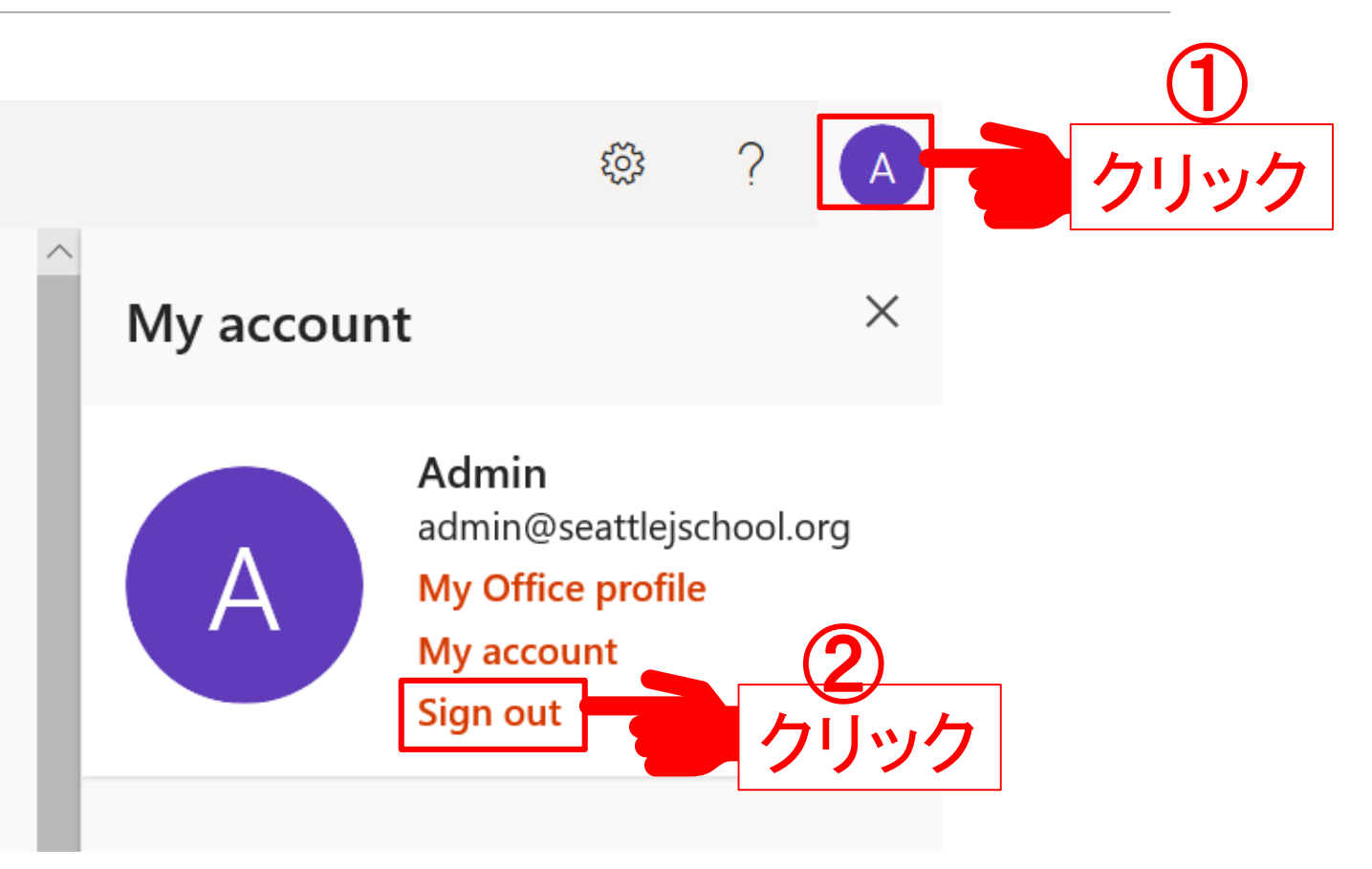

B)  $\rightarrow -\mathcal{V}(\text{Outlook})$ 

#### 補習校の新メールアドレスを入力します。

| Microsoft                     |                                      |
|-------------------------------|--------------------------------------|
| Sign in                       |                                      |
| Email, phone, or Skype        |                                      |
| No account? Create one!       | (19) Juser.name@st.seattlejschool.or |
| Sign in with a security key ⑦ |                                      |
| Sign-in options               |                                      |
|                               |                                      |

B)  $\rightarrow -\mu$  (Outlook) パスワードを入力します。 Outlook Microsoft test.acct@st.seattlejschool.org Enter password Password 初期パスワード Forgot my password Sign in with another account Sign in クリック

#### 28

B)  $\rightarrow -\mu$  (Outlook)

#### 初期パスワードは使い捨てなので、 新しいパスワードを登録します。

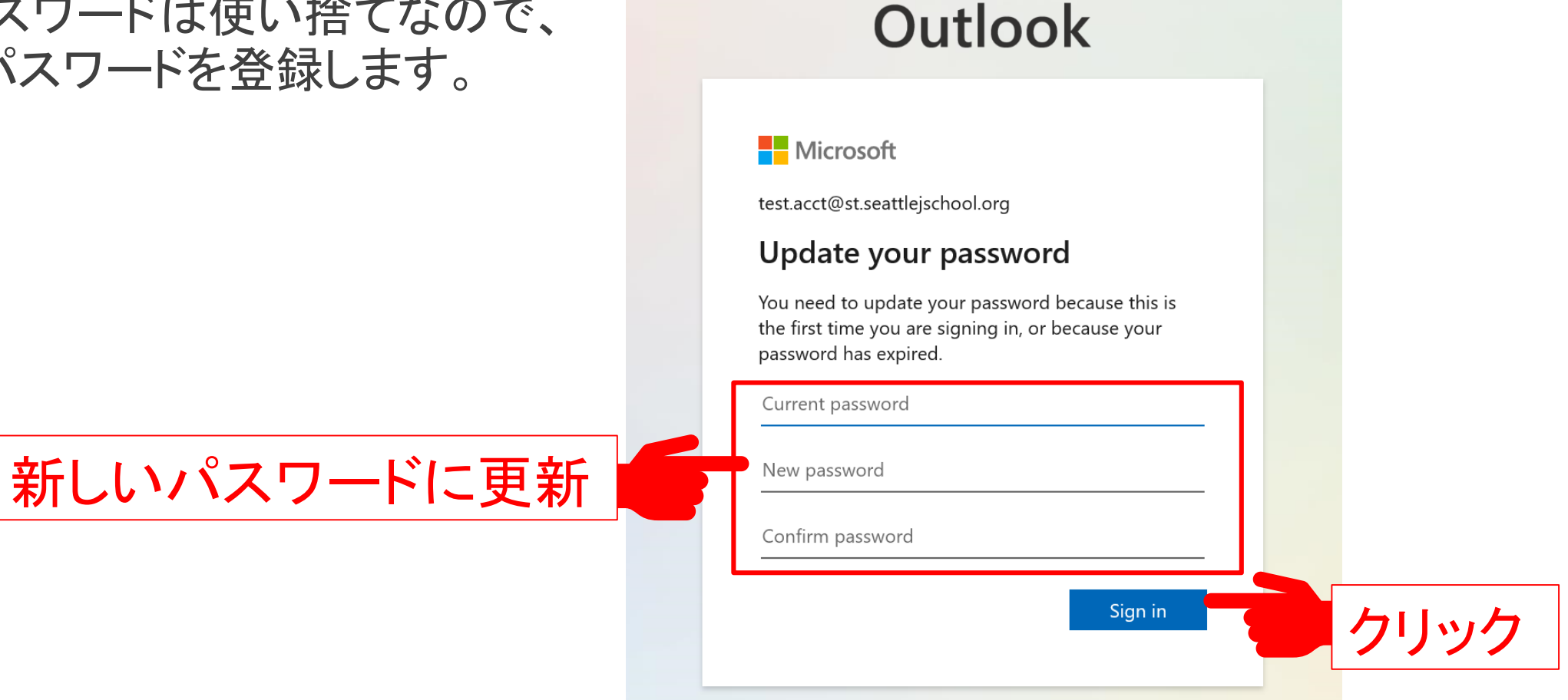

B) メール(Outlook)

続いて、保護者の連絡先情報の登 録を行います。

(こちらの情報を登録頂くことで、パ スワードを忘れた時に代わりにこ ちらの情報でログイン頂くことがで きます)

#### Outlook

#### Microsoft

test.acct@st.seattlejschool.org

#### More information required

Your organization needs more information to keep your account secure

Use a different account

Learn more

<u>Next</u>

クリック

| 電話番号の登録のために下記赤棒                                                                      | 枠内の[Set it up now]をクリックしま                                                     |
|--------------------------------------------------------------------------------------|-------------------------------------------------------------------------------|
| crosoft                                                                              | test.acct@st.seattlejschool.org   <b>?</b>                                    |
| on't lose access to vour account!                                                    |                                                                               |
| make sure you can reset your password, we need to collect some info so we can verify | / who you are. We won't use this to spam you - just to keep your account more |
|                                                                                      |                                                                               |
| cure. You'll need to set up at least 1 of the options below.                         |                                                                               |
| Authentication Phone is not configured. Set it up now                                | リック                                                                           |
| Authentication Email is not configured. Set it up now                                | リック                                                                           |
| Authentication Email is not configured. Set it up now                                | リック                                                                           |

### B) $\rightarrow -\mu$ (Outlook)

#### 保護者の携帯電話番号を入力し、[text me]をクリックします ※固定電話でSMSを受信できない方は代わりに[call me]をクリックして下さい

| Microsoft                                             |
|-------------------------------------------------------|
|                                                       |
| don't lose access to your account!                    |
| Please verify your authentication phone number below. |
| Authentication phone                                  |
| United States (+1)<br>212-60-7022 保護者の携帯電話の番号         |
| text me call me                                       |
| back [text me]をクリック                                   |

B)  $\rightarrow -\mu$  (Outlook)

#### SMSに送られてきた確認コード(数字6桁)を入力します。

don't lose access to your account!

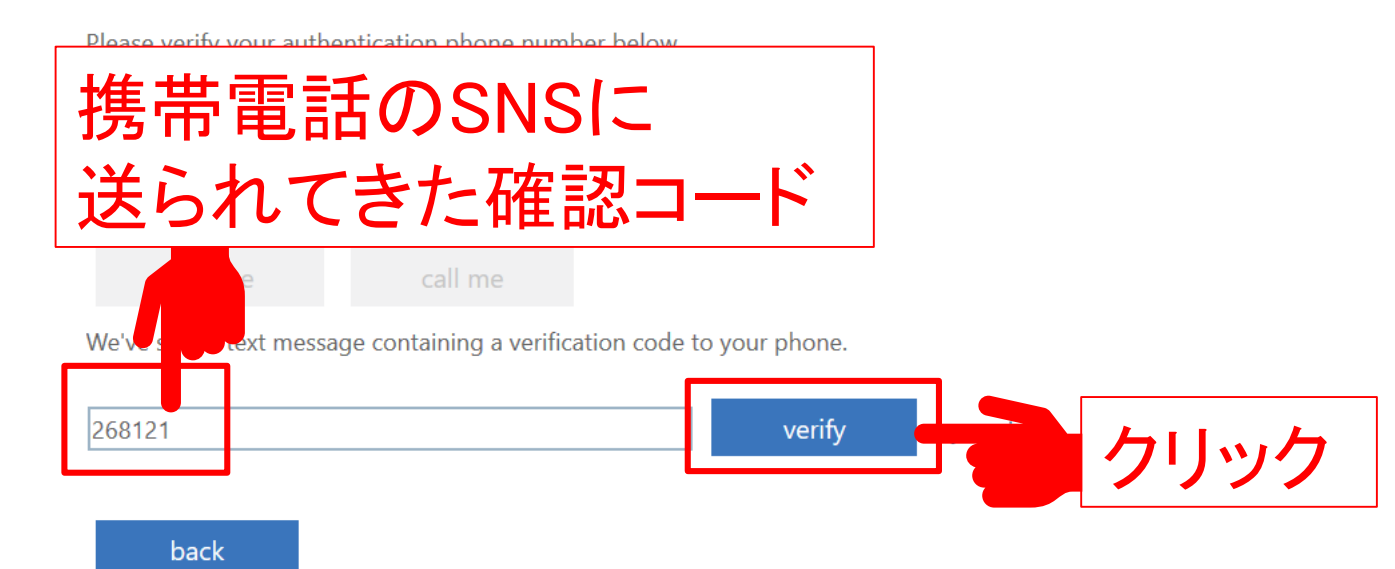

B) メール(Outlook)

#### 電話番号が登録されたことを確認し、下の[Set it up now]をクリックします ※[Finish]はまだ押さないようお願いします

Microsoft

test.acct@st.seattlejschool.org

#### don't lose access to your account!

Thanks! We'll use the info below to recover your account if you forget your password. Click "finish" to close this page.

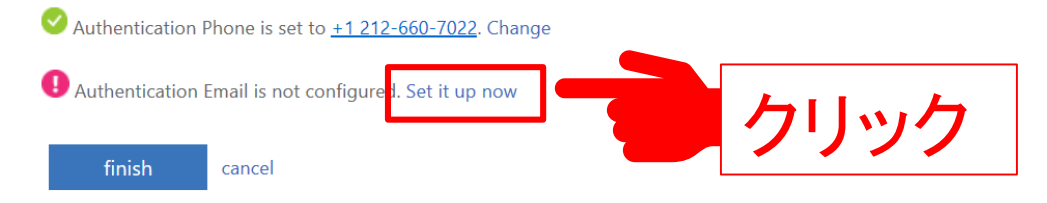

| B) メー | ル | (Outlook) |
|-------|---|-----------|
|-------|---|-----------|

#### 保護者のメールアドレスを入力し、 [email me]をクリックします

| Microsoft                                                                                           |     |
|----------------------------------------------------------------------------------------------------|-----|
|                                                                                                    |     |
| don't lose access to your account!                                                                  |     |
| Please verify your authentication email address below. Don't use your primary work or school email. |     |
| Authentication Email                                                                                |     |
| Peter@multinet-usa.com                                                                              | 1.7 |
| email me 不迂日 リノールノト                                                                                 |     |
|                                                                                                    |     |
| back フリック                                                                                           |     |
|                                                                                                    |     |

### B) メール(Outlook)

#### 保護者のメールに送られてきた確認コード(数字6桁)を入力します。

Microsoft

#### don't lose access to your account!

Please verify your authentication email address below. Don't use your primary work or school email.

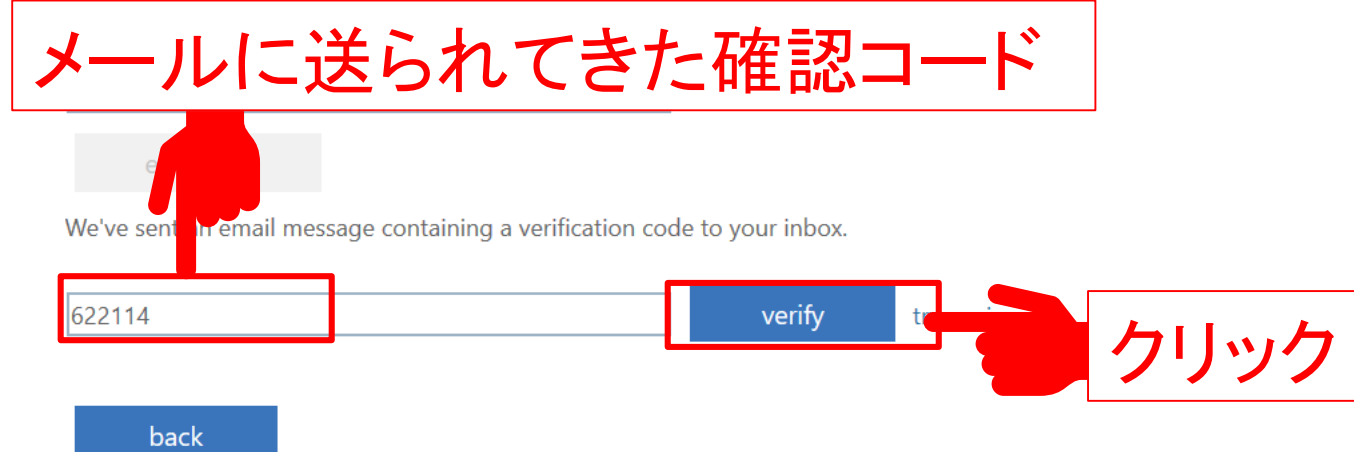

### B) $-\mathcal{N}(\text{Outlook})$

#### 電話番号とメールアドレスが両方登録されていることを確認し、[finish]をクリック。

Microsoft

test.acct@st.seattlejschool.org

#### don't lose access to your account!

Thanks! We'll use the info below to recover your account if you forget your password. Click "finish" to close this page.

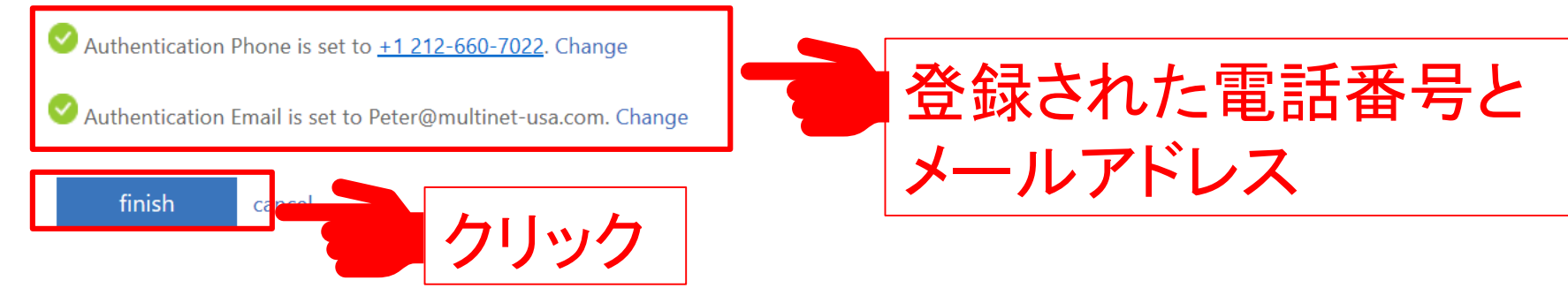

B) メール(Outlook)

#### サインインの状態を維持するか聞 かれたら、下記のチェックを入れて [Yes]を押します。

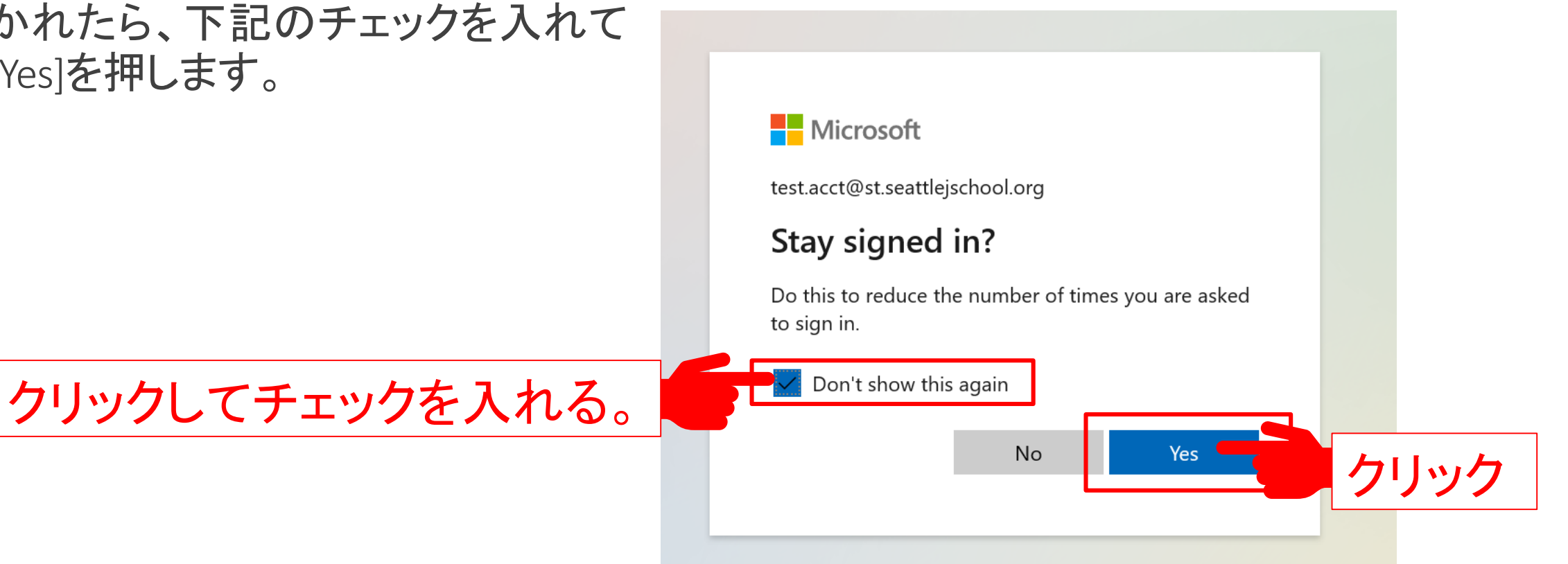

# B) $-\mathcal{N}(\text{Outlook})$

#### ブラウザ版メール画面が開きます。

| <b>哈</b> •       | 🖅 💁 Mail - アカウント テン                | λ- × + ✓                                         |     |     | -   | Ø                  | × |
|------------------|------------------------------------|--------------------------------------------------|-----|-----|-----|--------------------|---|
| $\leftarrow$     | $ ightarrow$ $ m \rain$ $ m \rain$ | https://outlook.office365.com/mail/inbox?state=0 |     | □ ☆ | Z∕≡ | L Ŀ                |   |
|                  | Outlook                            | ✓ Search                                         | G 6 | } Q | ‡ ? | $\bigtriangledown$ | Q |
| =                | New message                        |                                                  |     |     |     |                    |   |
| $\sim$           | Favorites                          | Focused Other Filter ~                           |     |     |     |                    |   |
|                  | Inbox                              |                                                  |     |     |     |                    |   |
| $\triangleright$ | Sent Items                         |                                                  |     |     |     |                    |   |
| Ø                | Drafts                             |                                                  |     |     |     |                    |   |
|                  | Add favorite                       |                                                  |     |     |     |                    |   |
| $\sim$           | Folders                            |                                                  |     |     |     |                    |   |
|                  | Inbox                              |                                                  |     |     |     |                    |   |
| Ø                | Drafts                             | All done for the day<br>Enjoy your empty inbox.  |     |     |     |                    |   |
| $\triangleright$ | Sent Items                         |                                                  |     |     |     |                    |   |
| Û                | Deleted Items                      |                                                  |     |     |     |                    |   |
| $\odot$          | Junk Email 🗸 🗸                     |                                                  |     |     |     |                    |   |
|                  | <u>هم</u> ۱۳                       |                                                  |     |     |     |                    |   |

B)  $\rightarrow -\mu$  (Outlook)

メールの送信宛先アドレスは検索できます。

「大西」とタイプすると大西教頭が候補に現れます。

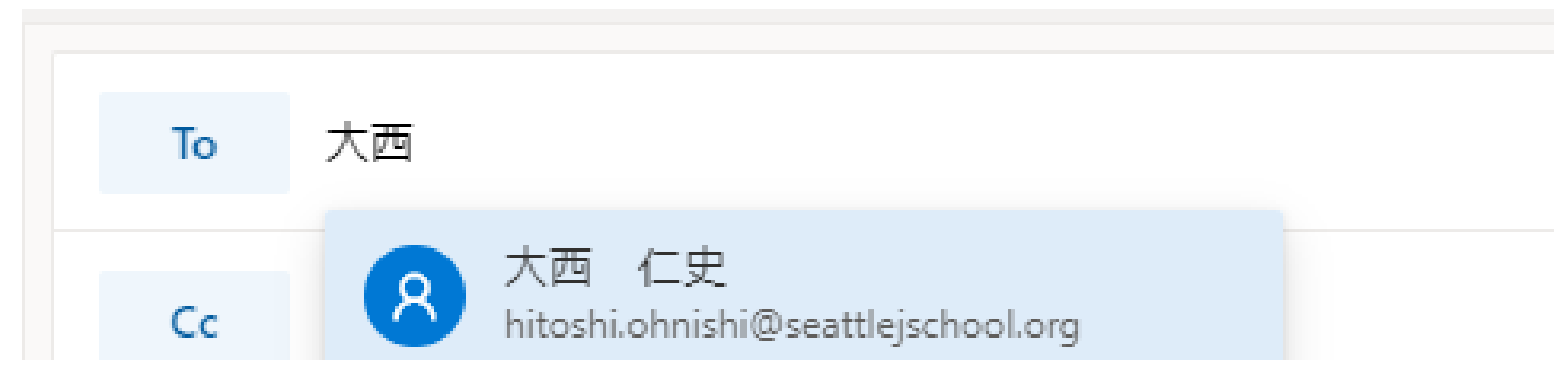

「sho1-1」とタイプすると小学部1年1組(グループ)が候補に現れます。

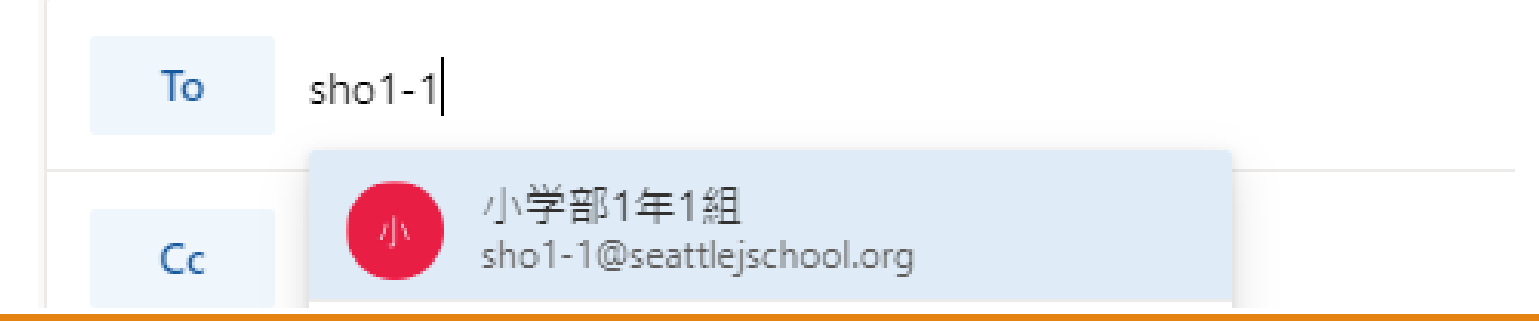

### 以上で B) メール (Outlook) 編は 完了です。

### C) Teamsでできること

# ・チーム会議 ・音声通話・ビデオ通話 ・テキストチャット

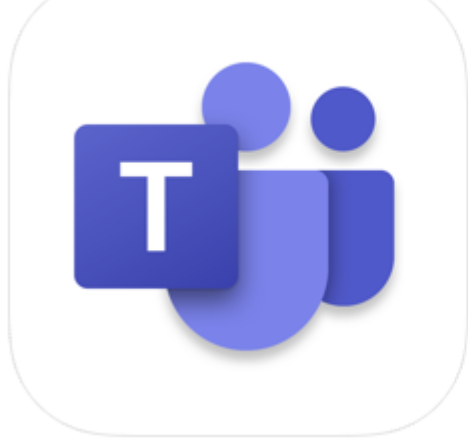

#### Microsoft Teams 4+

Hub for teamwork Microsoft Corporation

#2 in Business \*\*\*\*\* 4.4, 44.1K Ratings

Free

<u>teams.microsoft.com</u>を ブラウザで開きます。

サインイン画面が表示された場 合には、メールアドレスとパス ワードを入力してサインインしま す。

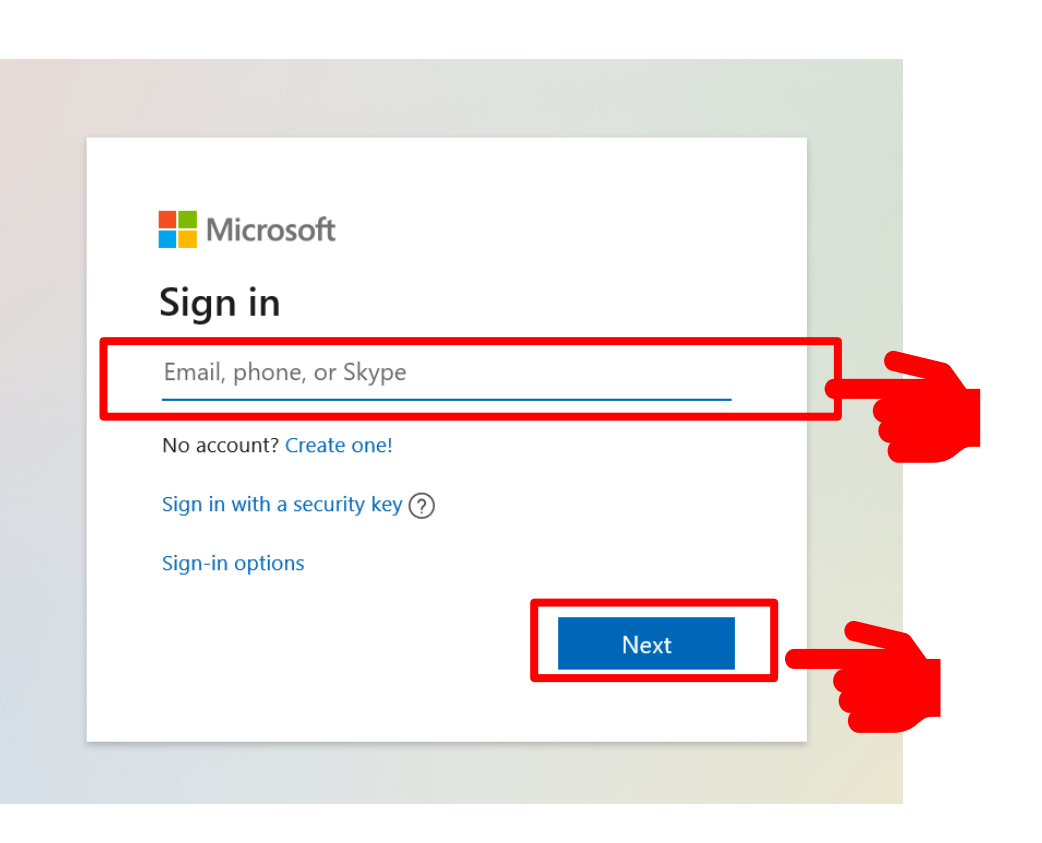

[Get the Windows app]をクリッ クします。

### **Microsoft Teams** ۹ \_\_\_\_ Download the Teams desktop app and stay better connected. Get the Windows app Use the web app instead

#### ダウンロードしたイン ストーラを実行します。

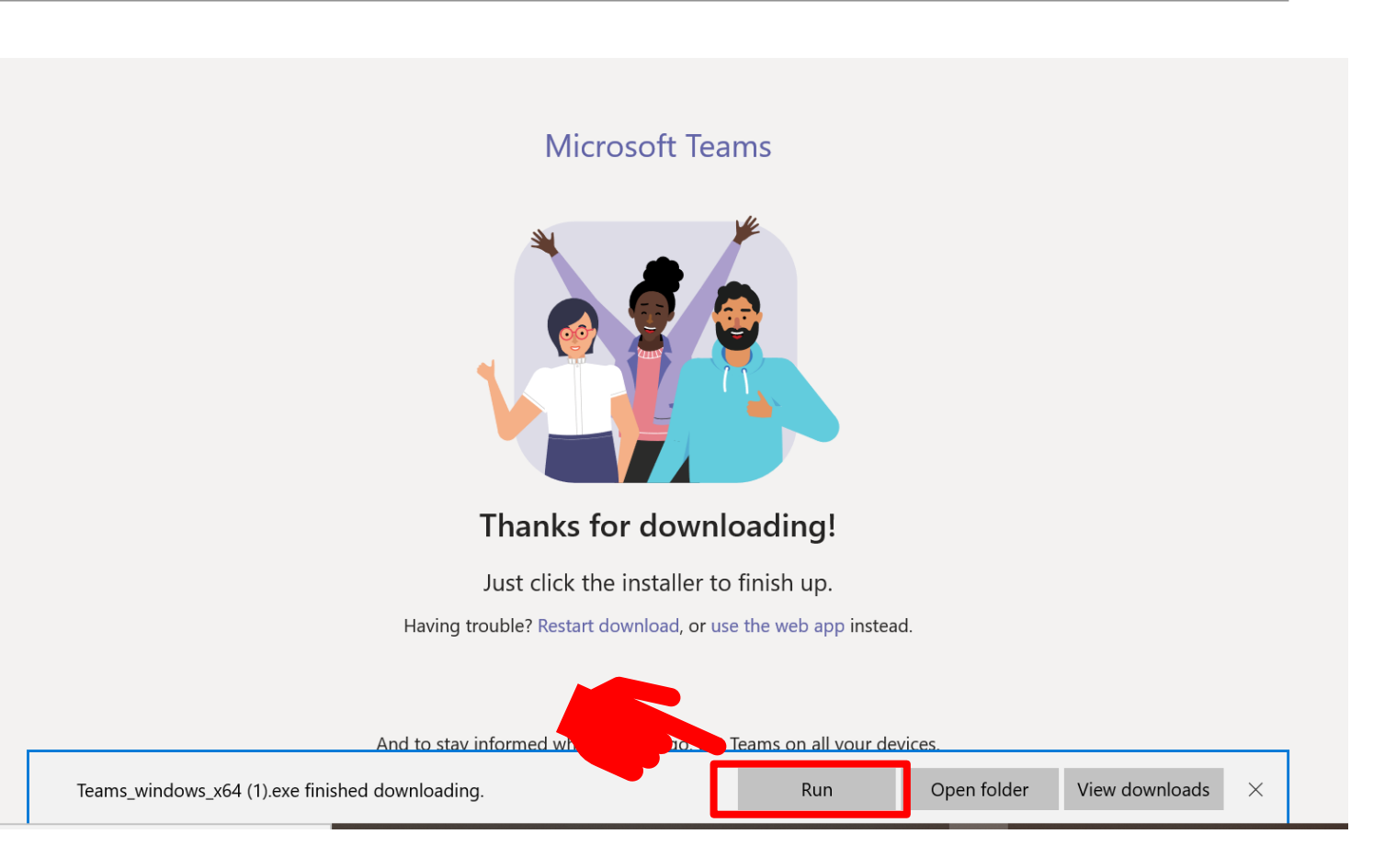

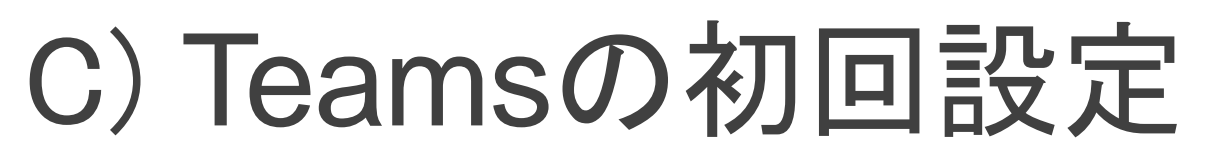

#### Teamsが開いたらメールアドレスとパスワードを入力してサインインします。

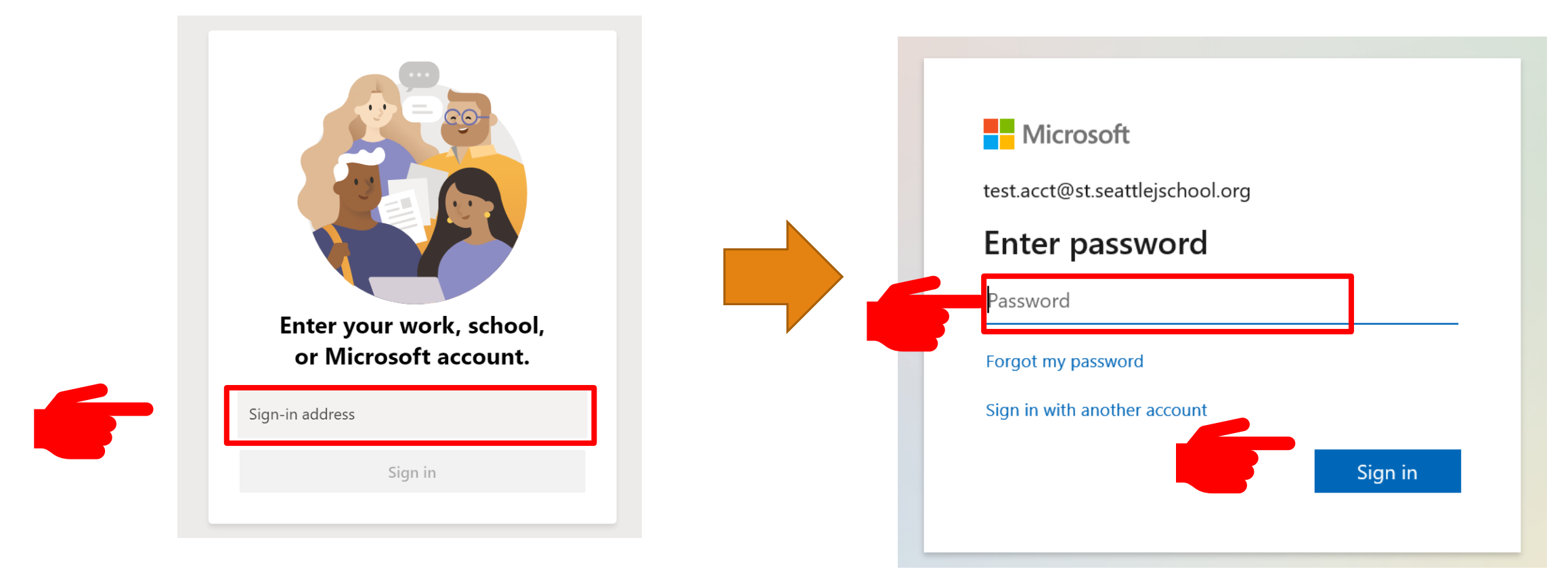

次のような画面が開いたらサインイン完了です。

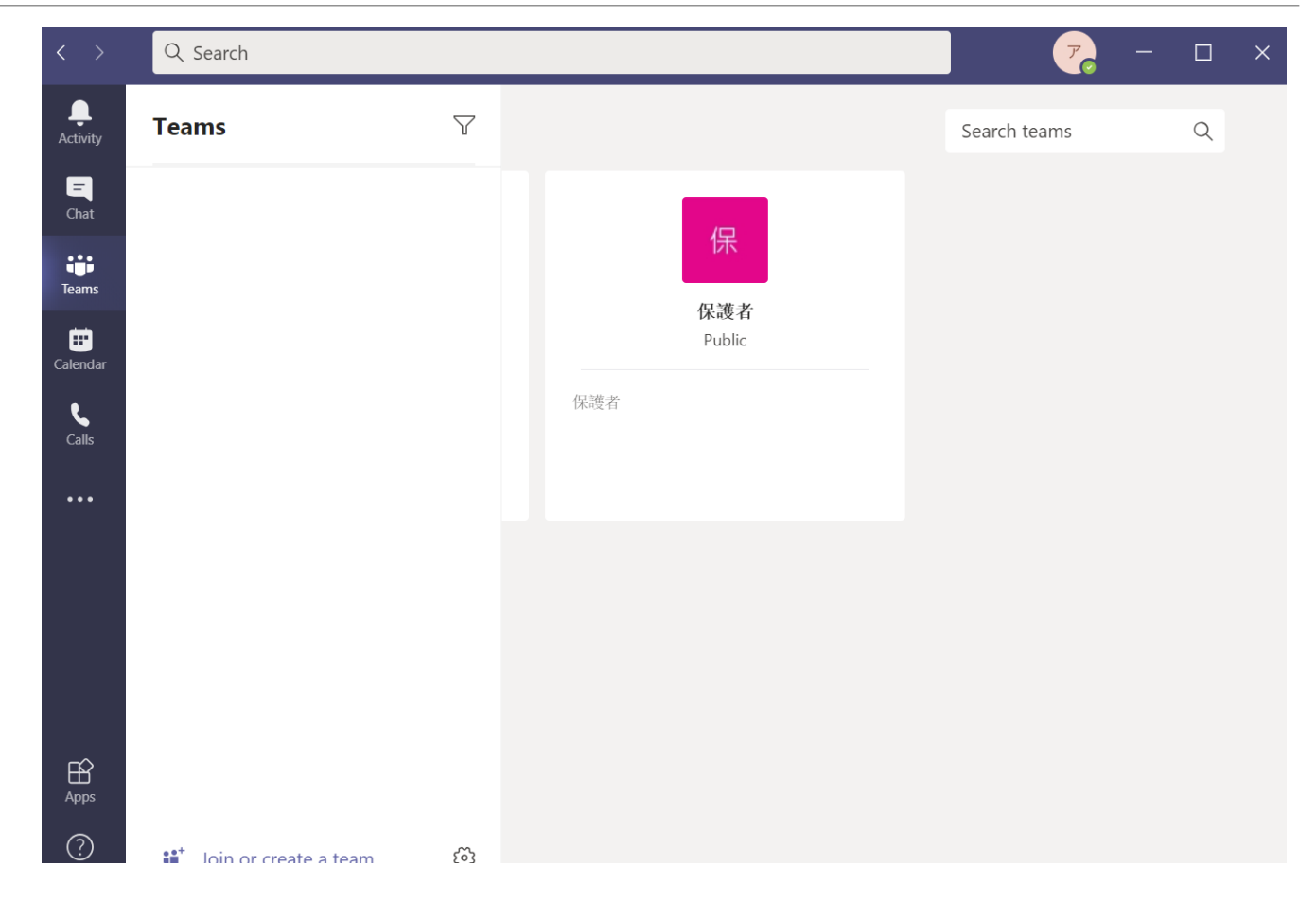

### C) Teamsでの会議

#### Teamsで会議に参加するには下記3通りの手段があります

- 1. Teamsの予定表から参加
- 2. Outlookで受信した招待メールから参加
- 3. Outlookのカレンダーから参加

### C) Teamsでの会議 (1.予定表から参加)

Teamsの予定表から、出席 する会議を選択し、[Join] をクリック

| ¥         |                      | Microsoft Teams     | Q Search               | <u></u>                |                       |                      |  |  |  |  |  |
|-----------|----------------------|---------------------|------------------------|------------------------|-----------------------|----------------------|--|--|--|--|--|
| <b>לו</b> | <br>Activity         | 😇 Calendar          |                        | Q.                     |                       |                      |  |  |  |  |  |
| ני        | <b>E</b><br>Chat     | 🛱 Today < > Septe   | $ iii Work week \vee $ |                        |                       |                      |  |  |  |  |  |
|           | Teams                | <b>28</b><br>Monday | <b>29</b><br>Tuesday   | <b>30</b><br>Wednesday | <b>01</b><br>Thursday | 02<br>Friday         |  |  |  |  |  |
|           | <b>E</b><br>Calendar | РМ                  |                        |                        |                       |                      |  |  |  |  |  |
|           | <b>C</b> alls        |                     |                        |                        |                       |                      |  |  |  |  |  |
|           | •••                  | 2 PM                |                        | Joinをクリ                | ノック 🧲                 | ミーティング<br>Admin Join |  |  |  |  |  |
|           |                      | 3 PM                |                        |                        |                       |                      |  |  |  |  |  |
|           | Apps                 | 4 PM                |                        |                        |                       |                      |  |  |  |  |  |
|           | ?<br>Help            | 5 PM                |                        |                        |                       |                      |  |  |  |  |  |

### C) Teamsでの会議 (2.招待メールから参加)

ミーティング 🛱 Join メール本文下の[Join Microsoft (L) Fri 10/2/2020 2:00 PM - 2:30 PM 1 conflict Add a message (optional) Teams Meeting]をクリックして参加 8 Admin invited you Didn't respond 1 Meeting Details Messages Organizer 開始時間:14時 A Admin 時間厳守で参加のほど、お願い致します。 参加の意思を 招待者に伝える Join Microsoft Teams Meeting クリック Learn more about Teams | Meeting options

### C) Teamsでの会議 (3.カレンダーから参加)

| $Outlook \mathcal{O} + \mathcal{O} + \mathcal{O} + \mathcal{O}$ | ::: Outlook                                                                                                    | ⊖ Search | 1                              |              |          |            |                                |          | 砕           | ₽¢               | Q 🕸                            | ?          | ¢. 🗘             |
|-----------------------------------------------------------------|----------------------------------------------------------------------------------------------------|----------|--------------------------------|--------------|----------|------------|--------------------------------|----------|-------------|------------------|--------------------------------|------------|------------------|
| UULIOUKのカレンターから、                                                | New event                                                                                                    | 🗊 Today  | $\uparrow \uparrow \downarrow$ | October 2020 | /        |            |                                |          |             | 1 III            | Month 〜 ビ                      | Share      | 🔓 Print          |
| 出席りる会議を選択し、                                                     | $\checkmark$ October 2020 $\uparrow$ $\downarrow$                                                                                                    | Sunday   | Monday                         | Tuesday      | Wednesda | y Thursday | Friday                         | Saturday | Fri,        | Oct 2            |                                |            | <del>ک</del> 60° |
| [Join leam meeting]をク<br>リック                                    | S         M         T         W         T         F         S           27         28         29         30         1         2         3           4         5         6         7         8         9         10                 | Sep 27   | 28                             | 29           | 30       | Oct 1      | Oct 2 🖄 60°<br>12:30 AM test.a | 3        | ے<br>۱<br>3 | 2:30 AM<br>0 min | <b>test.acct@st.s</b><br>Admin | eattlejsch | ool.org          |
|                                                                 | 11         12         13         14         15         16         17           18         19         20         21         22         23         24           25         26         27         28         29         30         31 | 4        | <ul><li>☎ 5</li></ul>          | <b>∲</b> 6   | ∲ 7      | 8          | 9                              | 10       | 1           | Now              | Internal Me                    | eting      |                  |
|                                                                 | 1 2 3 4 5 6 7                                                                                                    | 11       | 12                             | 13           | 14       | クリッ        | ック                             | F        |             | 0 min            | A Admin                        | meeting    |                  |
|                                                                 | <ul> <li>My calendars</li> <li>Calendar</li> <li>United States holidays</li> </ul>                                                                                                    | 18       | 19                             | 20           | 21       | 22         | 23                             | 24       | 2<br>3      | :00 PM<br>0 min  | <b>ミーティング</b><br>Admin         |            |                  |
|                                                                 | O Birthdays                                                                                                    | 25       | 26                             | 27           | 28       | 29         | 30                             | 31       |             |                  |                                |            |                  |
| カレンダーを選択                                                        | ₩                                                                                                    |          |                                |              |          |            |                                |          | €           |                  |                                |            |                  |

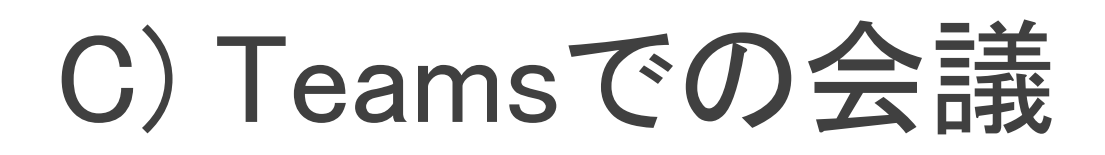

#### **Oビデオ会議** 着信があった際、以下のい ずれかのボタンを押します。

ビデオ通話

- 2 音声通話
- ③ 着信拒否

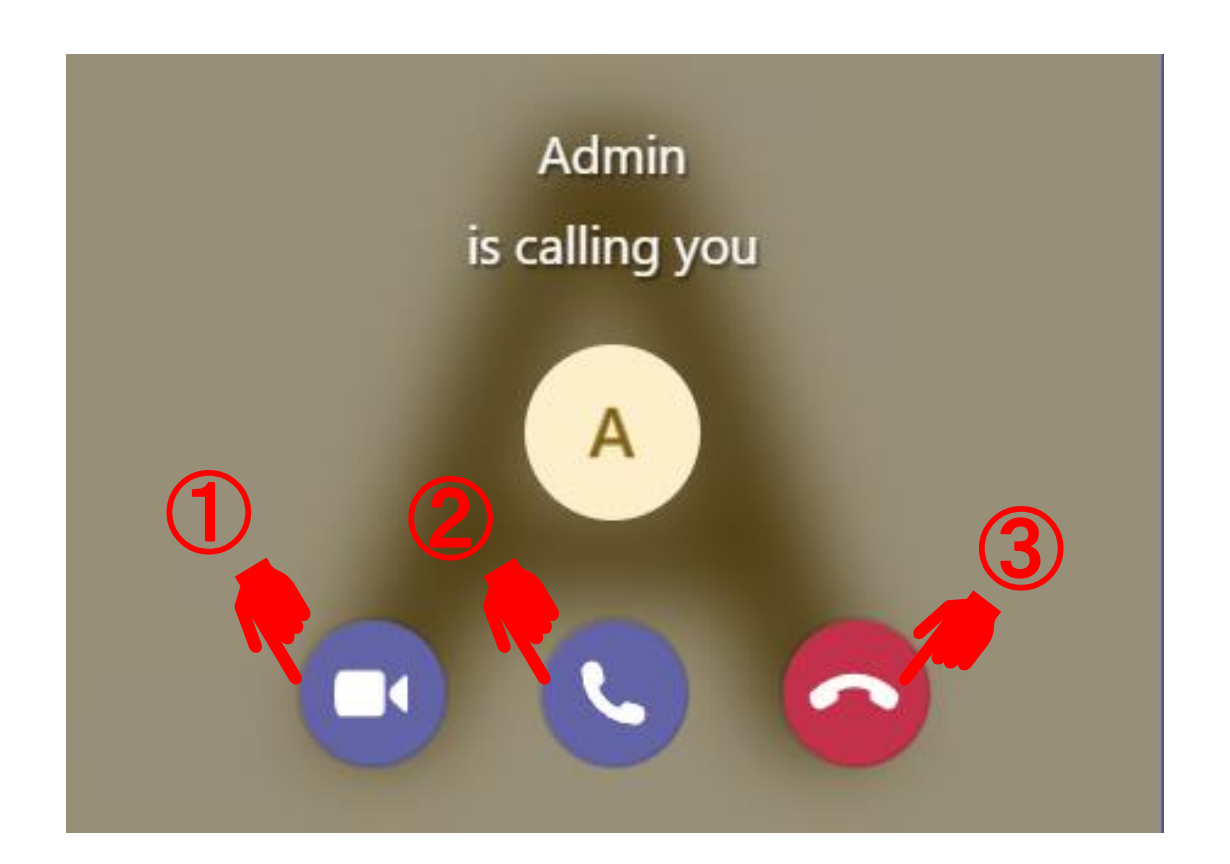

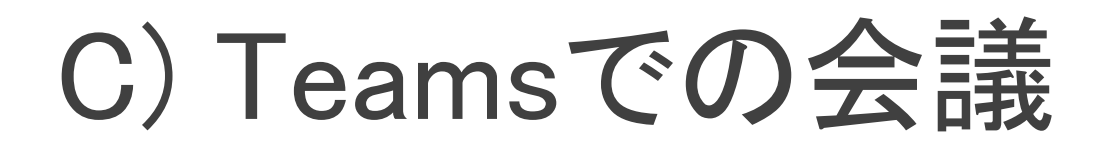

#### **Oビデオ会議** ビデオ通話のおすすめ機 能の中に、自分の背景を ぼかす機能があります。

①-②の手順で設定してく ださい。

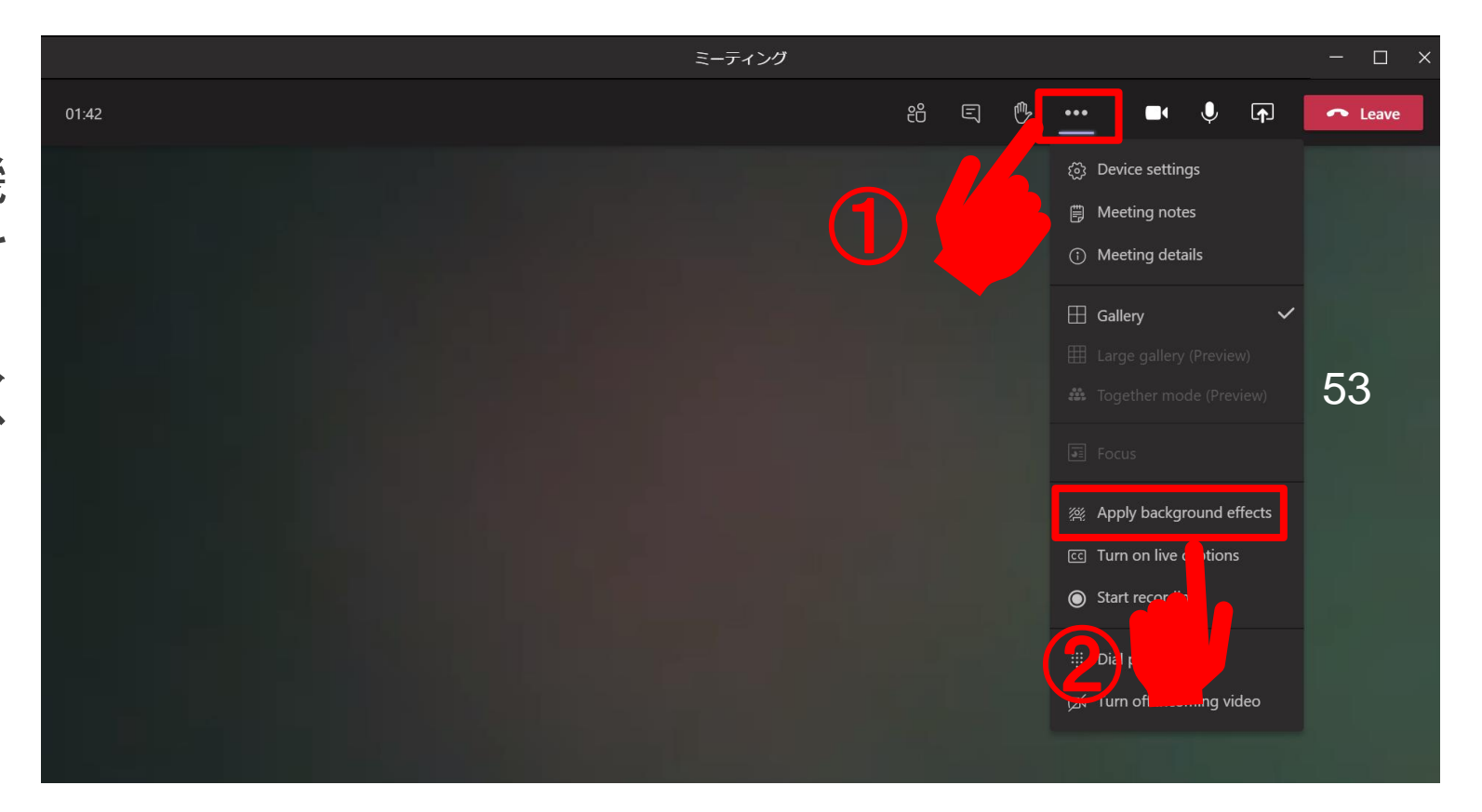

### C) Teamsの機能制限

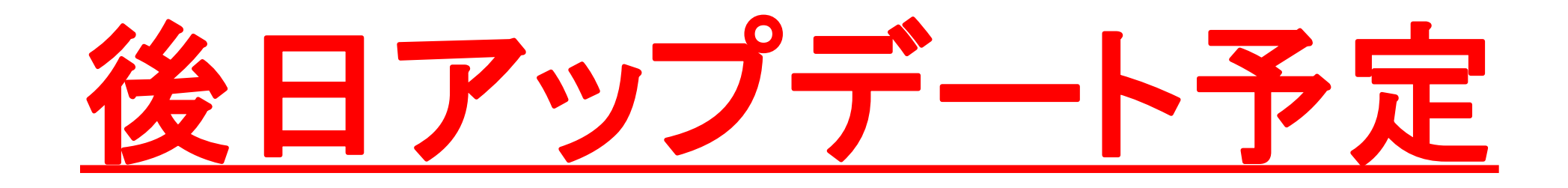

### 以上で C) Teams編は 完了です

困ったときは

1. ネットには接続されていますか

2. アプリやブラウザの再起動を試されましたか

3. PCの再起動を試されましたか

4. Windows Updateを試されましたか

# スマホからの利用

#### Office365の各種サービスはモバイルアプリからも利用可能です。

- iPhone (Apple App Store)
  - Outlook アプリ
  - <u>Teams アプリ</u>
  - OneDrive アプリ
- Android (Google Play Store)
  - <u>Outlook アプリ</u>
  - <u>Teams アプリ</u>
  - OneDrive アプリ

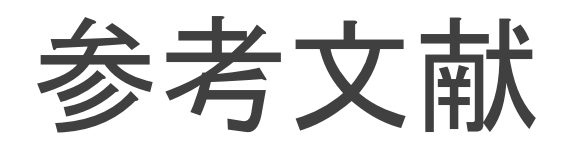

Outlook公式マニュアル

。<u>Outlookの基本的な作業</u>

Teams 公式マニュアル 。<u>チャット</u>、<u>会議と通話</u>、<u>ファイル</u>

<u>Office365 公式ヘルプ</u>